## SISG Module 12 - Cancer Genomics Cloud Platform

## CGC - Practice 1 - gzip App

- 1. Go to CGC https://cgc.sbgenomics.com
- 2. Sign up for the CGC https://docs.cancergenomicscloud.org/docs/sign-up-for-the-cgc
- 3. Create a project on CGC
  - Click the **Projects tab** on the top navigation bar and click **Create a project** button from the drop-down menu.
  - Name your project.
  - Click **Create** to finish.
- 4. Download and run Rabix Composer http://rabix.io/
- 5. **Connect** Rabix Composer with CGC

To add a CGC account from the **Settings tab** in Rabix Composer:

- Click Add an Account.
- In the popup, select the **Cancer Genomics Cloud** platform from the dropdown menu and specify your platform authentication token. Access your token <u>here</u>.
- Click **Add**. Notice a new folder for the platform in the left-hand navigation pane. You can now open existing projects from CGC and add and edit apps in those projects.
- 6. Create the **gzip** tool in Rabix Composer in your project on CGC
  - Create the new tool
    - Click Home, then select New Command Line Tool
      - Choose Platform
      - App name: **gzip**
      - CWL Version: v1.0
      - Pick the **destination** project where app will be created
      - Click Create
  - The tool editor opens
  - Specify the **Docker** Repository: *alpine*
  - Specify the **base command:** gzip
  - Specify the **arguments:** -k and -c (shellQuote **No**)
  - Specify the **input**:
    - Add an Input (shellQuote No)
    - Edit input **ID** to *input\_file*
    - Edit input Label and Description in something more human readable
      - (Label: Input file, Description: Input file to gzip)
  - **Command line** preview should look like this:

## gzip -k -c /path/to/input.ext

- Specify the **output:** 
  - Add an Output
  - Set **Glob** to \*.gz
  - Also, edit Label and Description into something intuitive
- Specify the **Computational Resources** Memory to *1 GB* and CPU to *single-thread*

- Redirect the output from stdout to file
  - In **OTHER** section find **Stdout redirect** and click on </> symbol
    - This is where you can write JavaScript expressions
  - Write the following JavaScript code in **Expression Editor**:
    - \${

```
return inputs.input_file.path.split('/').pop() + ".gz"
```

}

- Click Save
- > input.ext should append on your command line
- Save your tool by clicking the Disk icon in the upper right corner of the Composer
  - Write some intuitive **revision note** and click **Push**
- Now your tool is in your project on CGC, let's run it!
- 7. Run task on gzip app on CGC using Public Reference Files
  - Open <u>CGC</u>, click on Projects and navigate to the project you created in step 3
  - Click on Apps
  - Find gzip app and click Run
  - Click on Select file(s) button and choose Public Reference Files tab
  - Search for NA12878\_GRCh38\_exome\_subset.vcf file and select it
  - Click Save selection and Copy
  - You are now back on the Task page, make sure that <u>Spot Instances</u> are **On**
  - Click **Run** to run the task

## Cancer Genomics Cloud - Practice 2 - vcf2gds App

- 1. Create the vcf2gds tool in Rabix Composer in your project on CGC
  - **Create** the new tool
    - Click Home, then select New Command Line Tool
      - Choose **Platform**
      - App name: vcf2gds
      - CWL Version: v1.0
      - Pick the **destination** project where app will be created
      - Click Create
  - The tool editor opens
  - Specify the **Docker** Repository: *uwgac/topmed-master:latest*
  - Specify the **base command:** Rscript /usr/local/analysis\_pipeline/R/vcf2gds.R vcf2gds.config
  - Specify the **inputs**:
    - Add an Input
    - Edit input **ID** to *vcf\_file*
    - Set Include in the command line to No
    - Set **Required** to Yes
    - Add another Input
    - Edit input **ID** to gds\_file\_name
    - Edit input **Type** to *string*

- Set Include in the command line to No
- Set **Required** to Yes
- **Command line** preview should look like this:
- Rscript /usr/local/analysis\_pipeline/R/vcf2gds.R vcf2gds.config
- Specify the **output:** 
  - Add an Output
  - Set Glob to \*.gds
- Specify the FILE REQUIREMENTS
  - Here we will create the config file for running this script
  - Click Add in FILE REQUIREMENTS section of the tool editor
  - Select File
  - Set File Name on the right side to *vcf2gds.config*
  - Writing content of the config file:
    - In the **File Content** window click on </> button
    - This will open JavaScript expression editor
    - Write the following JavaScript code in **Expression Editor**:
    - \${

```
config = "vcf_file \"" + inputs.vcf_file.path + "\"\n"
config += "gds_file \"" + inputs.gds_file_name + "\"\n"
return config
```

```
}
```

- Click Save
- Save your tool by clicking the Disk icon in the upper right corner of the Composer
- Write some intuitive revision note and click Push
- Now your tool is in your project on CGC, let's run it!
- 2. Run task on vcf2gds app on CGC
  - Open <u>CGC</u>, click on Projects and navigate to the project you created in step 3 of Practice 1
  - First we need to upload vcf.gz file that will be converted to gds on CGC
    - Open **Files** tab of the project
    - Click **Add files** button
    - Navigate to FTP/HTTP tab
    - Copy this URL

https://github.com/UW-GAC/analysis\_pipeline/raw/master/testdata/1KG\_phase3\_subset\_chr1.vcf.gz into the text field

- Click Import
- Click on Apps
- Find vcf2gds app and click Run
- Click on Select file(s) button and choose Public Reference Files tab
- Search for NA12878\_GRCh38\_exome\_subset.vcf file and select it
- Click Save selection and Copy
- You are now back on the **Task** page, make sure that <u>Spot Instances</u> are **On**
- Click **Run** to run the task